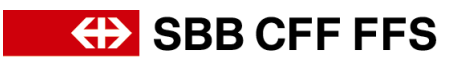

## Empfänger der Lieferantenregistrierung anpassen

## Bevor das Lieferantenkonto mit der SBB verknüpft wurde

*(betrifft neuen Empfänger)* Kontaktieren Sie <u>dp2go@sbb.ch</u> damit wir Ihnen eine neue Einladung zur Lieferantenqualifizierung senden.

## Nachdem das Lieferantenkonto mit der SBB verknüpft wurde

*(betrifft neuen Empfänger)* Kontaktieren Sie <u>dp2go@sbb.ch</u> damit wir Ihnen eine neue Einladung zur Lieferantenqualifizierung senden. Klicken Sie in der neuen Einladungsemail auf «Klicken Sie hier». Falls Sie **noch nicht** als Benutzer bei Ihrem Ariba-Konto hinterlegt sind, klicken Sie auf «registrieren».

| Willkommen, Franz Müller!                                                                                                    |
|----------------------------------------------------------------------------------------------------|
| Haben Sie eine Frage? Klicken Sie hier, um das Schnellstart-Handbuch aufzurufen.                                                                                                    |
| Lassen Sie sich als Lieferant von Schweizerische Bundesbahnen SBB - TEST bei SAP Ariba registrieren.<br>Schweizerische Bundesbahnen SBB - TEST nutzt SAP Ariba, um Bestellabwicklungsaktivitäten zu verwalten.<br>Erstellen Sie ein SAP Ariba-Lieferantenkonto und verwalten Sie Ihre Antworten auf Bestellabwicklungsaktivitäten, die von Schweizerische Bundesbahnen SBB - TEST verlangt werden.              |
| Sie haben bereits ein Konto? Anmelden Informationen über Ariba Network                                                                                                    |
| Das Ariba Network ist Ihr Zugang zu allen Ariba-Lösungen für Lieferanten. Sie können jetzt alle Ihre Kundenbeziehungen und Lieferantenaktivitäten von einer zentralen Stelle aus verwalten, unabhängig davon, welche Ariba-Lösung Ihre Kunden verwenden. Sobald die Registrienung abgeschlossen ist können Sie                                                                                                  |
| Effizienter auf die Anfragen Ihrer Kunden antworten     In allen Phasen des Arbeitsabaufs schneller mit Ihren Kunden zusammenarbeiten     Die Beziehungen mit Ihren Kunden durch eine Ariba Network-Lösung stärken     Laufende Beschaffungsereignisse mehrerer Kunden mit einer einzigen Anneldung überprüfen     Ihr Unternehmensprofil auf alle Ihre Ariba Network-, und Ariba Sourcing-Aktivitäten anwenden |

Erstellen Sie in der nächsten Maske einen Benutzer. So werden Sie automatisch bei dem richtigen Ariba-Konto als Benutzer hinterlegt. Klicken Sie nach der Eingabe aller Mussfelder auf «Konto erstellen und fortfahren».

| Konto erstellen                                                                                                    |                                                  |                                                                                                    | Konto erstellen und fortfahren Abbrech | en |  |  |  |  |  |  |
|----------------------------------------------------------------------------------------------------|--------------------------------------------------|----------------------------------------------------------------------------------------------------|----------------------------------------|----|--|--|--|--|--|--|
| Erstellen Sie zunächst ein SAP Ariba-Lieferantenkonto und füllen Sie dann die von Schweizerische Bundesbahnen SBB - TEST verlangten Fragebogen aus.                                                                                                    |                                                  |                                                                                                    |                                        |    |  |  |  |  |  |  |
|                                                                                                    |                                                  | * kennzeichnet ein Pflichtfeld.                                                                                                    |                                        |    |  |  |  |  |  |  |
| Name:*                                                                                                    | Franz Müller                                     | SAP-Business-Network-Vertraulichkeitserklärung                                                                                              |                                        |    |  |  |  |  |  |  |
| E-Mail:*                                                                                                    |                                                  |                                                                                                    |                                        |    |  |  |  |  |  |  |
|                                                                                                    | Meine E-Mail-Adresse als Benutzernamen verwenden |                                                                                                    |                                        |    |  |  |  |  |  |  |
| Benutzername:*                                                                                                    | Testing@sbb.ch                                   | Der Benutzername muss das Format einer E-Mail-Adresse haben (z. B<br>johannes@neuesunternehmen.com) ①                                       |                                        |    |  |  |  |  |  |  |
| Passwort:*                                                                                                    | Passwort eingeben                                | Passwörter müssen mindestens acht Zeichen einschließlich Groß- und Kleinbuchstaben,<br>numerischer Ziffern und Sonderzeichen enthalten. (1) |                                        |    |  |  |  |  |  |  |
|                                                                                                    | Passworteingabe wiederholen                      |                                                                                                    |                                        |    |  |  |  |  |  |  |
| Sprache:                                                                                                    | Englisch 🗸                                       | Die Sprache, in der Ariba konfigurierbare Benachrichtigungen an Sie sendet. Diese Einstellung<br>unters                                     |                                        |    |  |  |  |  |  |  |
| Ich habe die Nutzungsbedingungen gelesen und :                                                                                                    | stimme den Bedingungen zu.                       |                                                                                                    |                                        |    |  |  |  |  |  |  |
| V ho stimme hiermit zu, dass SAP Business Network Teile meiner (Unternehmens-)informationen anderen Benutzern und der Öffentlichkeit basierend auf meiner Rolle in SAP Business Network und den entsprechenden Profisichtbarkeitseinstellungen zugänglich macht. Hier erfahren Sie, wie wir personenbezogene Daten verarbeiten: SAP-Business-Network-Vertraulichkeitserklärung. |                                                  |                                                                                                    |                                        |    |  |  |  |  |  |  |
|                                                                                                    |                                                  |                                                                                                    | Konto erstellen und fortfahren Abbrech | en |  |  |  |  |  |  |

## SBB CFF FFS

Um Sie als Benutzer sauber bei Ihrem Unternehmenskonto zu hinterlegen, sollte der Konto-Administrator Ihren Benutzer noch genehmigen:

(betrifft Konto-Administrator) Loggen Sie sich bei Ihrem <u>Ariba-Konto</u> ein und klicken Sie auf Ihre Initialen. Anschliessend Klicken Sie auf *Einstellungen > Benutzer > Nicht genehmigte Benutzer verwalten.* 

|                                                           | ₽ ? ? .                             |  |  |  |
|-----------------------------------------------------------|-------------------------------------|--|--|--|
|                                                           | Max Muster<br>Testlieferant @sbb.ch |  |  |  |
| :@sbb.ch beantwortet (Hinweis:                            | Mein Konto                          |  |  |  |
|                                                           | Benutzer-IDs Verknüpfen             |  |  |  |
|                                                           | An Den Administrator Wenden         |  |  |  |
| KONTOEINSTELLUNGEN                                        | Testlieferant                       |  |  |  |
| Benutzer                                                  | Unternehmensprofil                  |  |  |  |
| Benachrichtigungen                                        | Einstellungen >                     |  |  |  |
| EINSTELLUNGEN FÜR ARIBA SOURCING UND ARIBA CONTRACTS      | Abmelden                            |  |  |  |
| Benachrichtigungen Für Ariba Sourcing Und Ariba Contracts | s Registriert                       |  |  |  |

| Kontoeinstellung        | gen                                     |                                                      |                      |                            |                                                        |                                  | Speichern       | Schließen |
|-------------------------|-----------------------------------------|------------------------------------------------------|----------------------|----------------------------|--------------------------------------------------------|----------------------------------|-----------------|-----------|
| Benutzer Be             | nachrichtigungen Anwend                 | lungsabonnements Kontoregistrieru                    | ng                   |                            |                                                        |                                  |                 |           |
| Rollen verwalt          | en Benutzer verwalten                   | Nicht genehmigte Benutzer verwalter                  | Mehrv                |                            |                                                        |                                  |                 |           |
| Auf dieser Seite genehn | nigen Sie Benutzer, die durch eine Sour | rcing-Migration erstellt wurden. Sobald die Benutzer | genehmigt sind, könr | en Sie sie unter "Benutzer | verwalten" bearbeiten und ihnen weitere Rollen zuordne | n.                               |                 |           |
| Benutz                  | ername †                                | E-Mail-Adresse                                       | Vorname              | Nachname                   | Zugeordnete Rolle                                      | Zugeordnete Berechtigungsprofile | Hinzugefügt von |           |
| $\checkmark$            | @sbb.ch                                 | '@sbb.ch                                             | Franz                | Müller                     | Zugriff auf Vorschläge und Verträge                    |                                  |                 |           |
| L Gene                  | hmigen Löschen                          |                                                      |                      |                            |                                                        |                                  |                 |           |
|                         |                                         |                                                      |                      |                            |                                                        |                                  |                 |           |
|                         |                                         |                                                      |                      |                            |                                                        |                                  | Speichern       | Schließen |